## はじめに

このたびは、㈱デジタル製FIX for WindowsNT RES(Pリンク)I/O ドライバをお買いあげいただき、誠にありがとうございます。

I/Oドライバは、インテルーション社のFIXと富士電機㈱製Micrex-Fシリーズの通信をPリンクで行います。

ご使用にあたっては、本書をよくお読みいただき、本機の正しい取り扱い方法と機能を十分にご 理解いただきますようお願いします。

┌ お断り ― ― ― (1) 本製品および本書の内容の、一部または全部を無断で転載することは禁止されています。 (2) 本製品および本書の内容に関しては、将来予告なしに変更することがありますのでご了 承ください。 (3) 本製品および本書の内容に関しては、万全を期して作成いたしましたが、万一誤りや記 載もれなど、ご不審な点がありましたらご連絡ください。 (4) 本製品を運用した結果の影響については、(3)項にかかわらず責任を負いかねますので ご了承ください。

本書に記載の商品名や製品は、それぞれの所有者の商標です。

1

# もくじ\_

| はじめに        |   |
|-------------|---|
| もくじ         | 1 |
| 梱包内容        | 3 |
| 使用上の注意      | 4 |
| マニュアル表記上の注意 | 4 |
| インストール      | 5 |
| パソコン環境設定例   | 5 |

|   | 按約当時は「LU                                     |             |
|---|----------------------------------------------|-------------|
| 1 | 接続可能なPLC<br>1 PLC のP リンクユニット環境設定<br>2 デバイス範囲 | 6<br>6<br>7 |
| 2 | システム構成図                                      |             |

| 1 | システム構成図  | 8 |
|---|----------|---|
|   | 1 用意する製品 | 9 |

## 3 チャンネル・デバイス・ポールレコードの関係

1 0

1 チャンネル・デバイス・ポールレコートの関係

### 4 初期設定

| 1 | 初期画面                  | 1 1 |
|---|-----------------------|-----|
|   | 1 シグナルコンディション         | 1 5 |
|   | 2 Pリンクステータス監視処理       | 1 6 |
|   | 3 P リンク Link 接続状況監視処理 | 1 6 |
|   |                       |     |

#### 5 異常処理

| 1 | 異常処理          | 17 |
|---|---------------|----|
|   | 1 トラブルシューティング | 17 |

## 梱包内容

梱包箱には、以下のものが入っています。ご使用前に必ず確認してください。

FIX I/0 ドライバ 1枚

本書 1冊

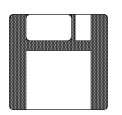

| 取扱説明書 |  |
|-------|--|
|       |  |

ユーザー様登録カード、ユーザー登録について 1枚

品質や梱包などには出荷時に際し、万全を期しておりますが、万一破損や部品不足、その他お 気付きの点がありましたら、直ちに販売店までご連絡くださいますようお願いいたします。

## 使用上の注意

このFIX(FJP)ドライバを使用する際の注意を以下に示します。

・このドライバはNT版のFIX Ver6.\* でのみ使用できます。 ・Pリンクカードに付属しているPリンクドライバ/NTをインストールしてください。

## マニュアル表記上の注意

本書で使用している用語や記号等の意味は以下のとおりです。

| 「注意  | 注意していただきたいことについての説明です。             |
|------|------------------------------------|
| PLC  | プログラマブル・ロジック・コントローラ(別名シーケンサ)を指します。 |
| *1   | 脚注で説明している語句についています。                |
| MEMO | 使用するに際して、ポイントとなる項目です。              |
| 参照   | 関連事項の参照文献を示します。                    |

本書ではFIXをすでにインストールしていることを前提に説明しています。

## インストール

#### FIX32、FIX-FAの場合

FIX32、FIX-FAのCD-ROMをCD-ROMドライブにセットします。以下のウインドウが表示され ますので、付属のFJPドライバをFDドライブにセットしてください。

| FDXノフトウェア・オブション | ▼▼インストールするオブションを選択してください。                                 |          |
|-----------------|-----------------------------------------------------------|----------|
|                 | 旦FIXサポート<br>旦レシピ・パッケージ<br>旦レポート ジェネレータ                    | I/0 ドライバ |
|                 | 図[ <u>ルクトライハ]</u><br>ロサンプル システム<br>ロ早わかりチュートリアル<br>ロオプション |          |
|                 | □更新<br>【 <b>《戻る⑮】</b> <u>O</u> K キャンセル                    |          |

#### iFIX の場合

iFIXのCD-ROMをCD-ROMドライブにセットします。以下のウインドウが表示されますので、 付属のFJPドライバをFDドライブにセットしてください。

I/0ドライバを選択していることを確認して<u>次へ∞></u>をクリックしてください。インストー ルを開始します。

| アンフレートレーンは、シントを選択し、インストールしたくない     コンボ・ネントを選択し、インストールしたくない     コンボ・ネントはチェックを解除します。     マ・ロン・ブム ファイル     ローディーダン・スマネージ・ャ     ローズ・ダン・スマネージ・ャ     ローズ・クン・スマネージ・ャ     ローズ・クン・スマネージ・ャ     ローズ     バー     スクジッ・ユーマー     の K     ローズ     バー     スクジッ・ユーマー     の K     ローズ     の K     ローズ     の K     ローズ     の K     ローズ     の K     ローズ     の K     ローズ     の K     ローズ     の K     ローズ     の K     ローズ     の K     ローズ     の K     ローズ     の K     ローズ     の     の |          |
|----------------------------------------------------------------------------------------------------|----------|
| □ 7*07*34     ○ K       □ 7*07*34     ○ K       □ 7*07*34     ○ K       □ 7*07*34     ○ K       □ 7*07*34     ○ K       □ 7*07*34     ○ K       □ 7*07*34     ○ K       □ 7*07*34     ○ K       □ 7*07*34     ○ K       □ 7*07*34     ○ K       □ 7*07*34     ○ K       □ 7*07*34     ○ K       □ 7*07*34     ○ K       □ 7*07*45     ○ K       ○ 7071*4507745     ○ K       ○ 7071*4507745     ○ K       ○ 7071*4507745     ○ K       ○ 7071*4507745     ○ K       ○ 7*071*4507745     ○ K       ○ 7*074507745     ○ K </td <td> I/0 ドライバ</td>                                                                                                    | I/0 ドライバ |

 「言語ディスクを挿入してください。」のウインドウが表示されますが、1/0ドライバのエラーメッセージファイルなどが、 上書きされてしまいますので<スキップ>で処理をとばしてください。

#### 詳細は、参照 FIXの取扱説明書

## 1 接続可能な PLC

サポートするPリンクユニットは以下のとおりです。

| シリーズ名    | 対象システム                           | Pリンクユニット |
|----------|----------------------------------|----------|
| MICREX-F | F120H/F120S/<br>F140S/F150S/F250 | FPC220P  |
|          | F70/F70S                         | NC1H-PL1 |

### 1-1 Pリンクユニットの環境設定

PLC 側の P リンクユニットの通信設定を示します。ユニットのマニュアルに従って設定してください。主な設定項目は以下のとおりです。

| 設定項目  | 1                                             | 設定可能値  |  |
|-------|-----------------------------------------------|--------|--|
| ユニット都 | <b></b> 5 5 5 5 5 5 5 5 5 5 5 5 5 5 5 5 5 5 5 | 0 ~ 15 |  |

### 1-2 デバイス範囲

デバイス (メモリタイプ)のアドレス範囲は以下のとおりです。

| メモリタイプ            | アドレス範囲   | Poll Record の<br>Length設定範囲 |
|-------------------|----------|-----------------------------|
| WL(高速ビット)         | 0~511    | 1~512ワード                    |
| ₩21(高速ワード)        | 0~1511   | 1~1024ワード                   |
| W22(低速1領域)        | 0 ~ 3071 | 1~1024ワード                   |
| W23(低速2領域)        | 0 ~ 3071 | 1~1024ワード                   |
| STA ( Pリンクステータス ) | 0のみ      | 1ワード                        |
| NST(PリンクLink接続状況) | 0のみ      | 1ワード                        |

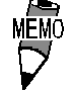

 ・ ブロードキャスト通信をサポートする上で、P リンク 接続するほかの PLC と共通エリアを参照するため、読 み込みのみ有効となるエリアも含まれます。

- STAは、Pリンクのステータスを監視するためのメモリ タイプで1ワードのみを有効とします。
- NSTは、PリンクのLink 接続状況を監視するためのメ
   モリタイプで1ワードのみを有効とします。

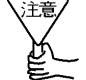

 ワードデバイス(全てのメモリタイプ)での最上位 ビットは、PLC側のラダーから参照する場合、ビット0 に展開されます。最下位ビットはビットFに展開され ます。FIXのアナログブロックとデジタルブロックで アクセスする場合はアナログブロックでの最上位ビッ トはデジタルブロックのビットFに、最下位ビットは ビット0に展開されます。

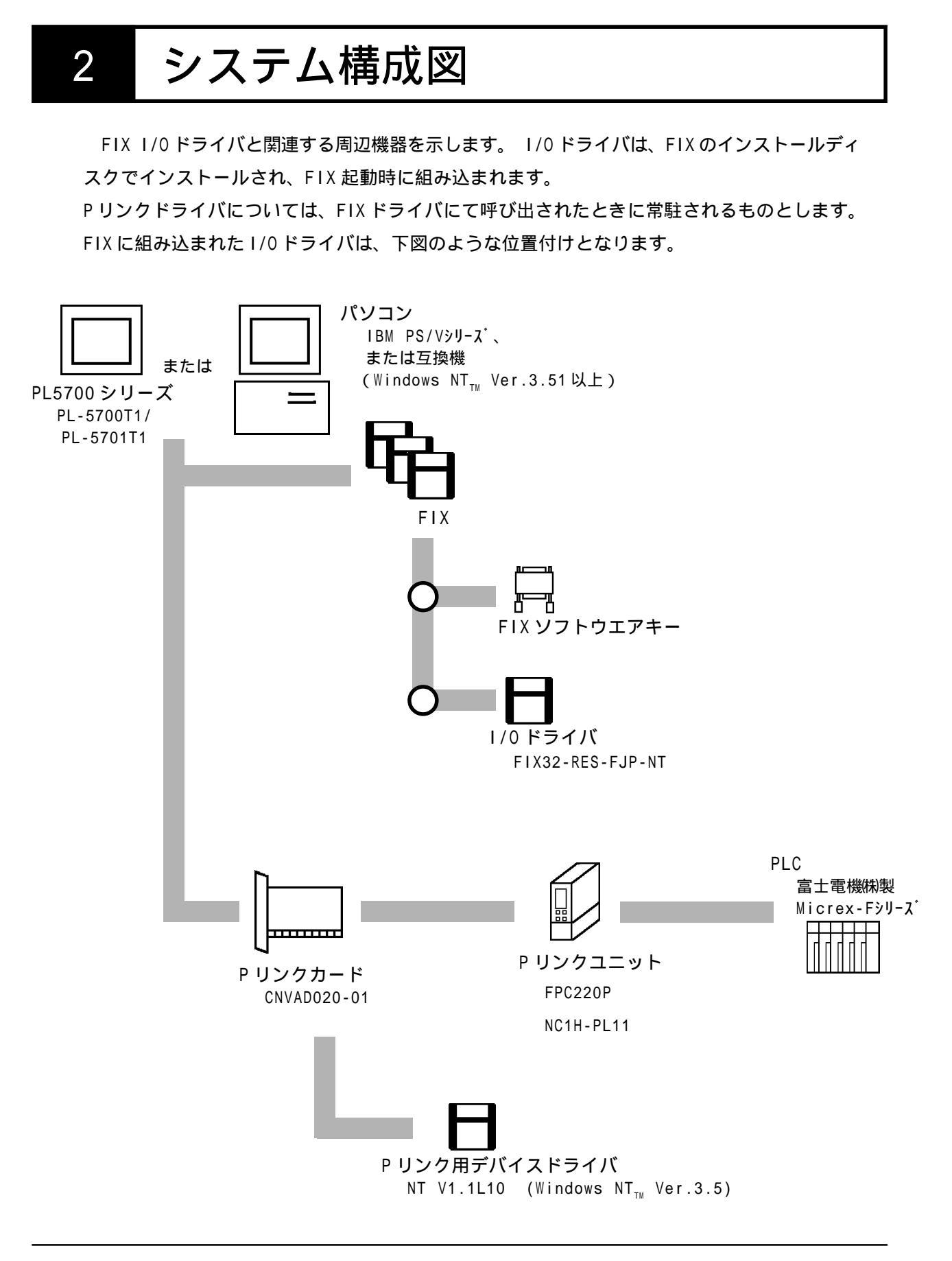

FJP では1 Channel が1枚のP リンクカードに対応しており、1チャンネルに最大 16台の PLC を接続することができます。

### 2-1 用意する製品

この1/0ドライバを使用するには、以下の製品が必要です。

|             | 名称                | Windows NT <sub>™</sub> Ver.3.5 |
|-------------|-------------------|---------------------------------|
| パソコン周       | PC-AT用<br>Pリンクカード | CNVAD020-01(富士電機株式会社製)          |
| 辺<br>機<br>器 | Pリンク用デバイスドライバ     | NT V1.1L10 (富士電機株式会社製)          |
| PLC<br>周辺機器 | PLC用Pリンクユニット      | FPC220P/NCH1H-PL1(富士電機株式会社製)    |
| 接続機器        | 同軸ケーブル            | 5C-2V JIS C3501規格品              |

チャンネル・デ゙バイス・ポールレコードの関係 3 FJPドライバ内部でのチャンネル、デバイス、ポールレコードの関係の設定例を以下に示します。 (最大8本までのドライバが登録可能) ドライバ FJP YFA MIT ABH Driver (最大8ポート設定可能) チャンネル Channel1 Channel 2 Channel P-Link Node 00 01 03 04 06 10 11 P-Link Node 03 05 07 09 11 13 15 Local Node Local Node WL:0-WL:127 W21:0-W21:512 WL:100-WL:127 W23:0-W23:1023 (1 Channel に1台のみ設定可能) デバイス Device Name Device Name Device PLC1 PLC1 (1 Device に 299 個設定可能) ポールレコート WL:0-WL:10 W21:0-W21:19 W22:0-W22:4 WL:100-WL:114 W23:1024-W23:1044 Poll Record 11length 5length 20length 15 length 20length Digital ASCII Unsigned Digital Signed

ポールレコード (Poll Record) は、PLC ごとにどのメモリ・I/O のどの番地をポーリングする かを設定します。

Channel は最大8ポート、Device は Channel 1ポートに対して1台までとします。Poll Record は 1device 最大 299 個まで設定可能です。

| P-Link Node No.                | P リンクで構成する局 ( PLC ) の設定を行いま  |
|--------------------------------|------------------------------|
|                                | す。構成はChannel ごとにSetup画面より行いま |
|                                | す。                           |
| Local Node No.                 | 何も表示しません。                    |
| Local Block Number/Block Size. | 自局でアクセスする領域を定義します。Poll       |
|                                | Record でこの領域が指定された場合は書込みを    |
|                                | 許可されるものとします。                 |

4 初期設定

初期画面で設定できる項目について説明します。

|   |    | -  |                  | FJP                            | P Driver C     | onfigurato | r - C:¥WI | DMACS¥P   | DB¥FMV.F    | JP           | -         |    |     |
|---|----|----|------------------|--------------------------------|----------------|------------|-----------|-----------|-------------|--------------|-----------|----|-----|
|   |    | Ei | le <u>V</u> ie   | w <u>O</u> ption               | s <u>H</u> elp |            |           |           |             |              |           |    |     |
|   |    |    |                  |                                | 关 ?            | <u>'</u>   |           |           |             |              |           |    |     |
|   |    | C  | Channel          | 1 Channel 2                    | Channel 3      | Channel 4  | Channel 5 | Channel 6 | Channel 7   | Channel 8    | Settep    |    |     |
|   |    |    | Dev<br>PL<br>Des | vice Name:<br>KO<br>scription: |                |            |           |           |             |              |           |    | (2) |
| ( | 1) | F  |                  |                                |                |            |           | <b></b>   | 1           |              |           |    |     |
|   |    |    | 1/U Bloc         | sk: Start                      | End            | Length     | Data Type | Poll I me | Access Lime | Exception Ly | Dead Band |    |     |
|   |    |    | 1                | WL:U                           | WL:511         | 512        | Unsigned  | 1.0       | 300.0       | Disabled     | U         |    |     |
|   |    |    | 2                | W21:0                          | W21:255        | 256        | Unsigned  | 1.0       | 300.0       | Disabled     | 0         |    |     |
|   |    |    | 3                | W22:0                          | W22:511        | 512        | Unsigned  | 1.0       | 300.0       | Disabled     | 0         |    |     |
|   |    |    | 4                | W23:0                          | W23:1023       | 1024       | Unsigned  | 1.0       | 300.0       | Disabled     | 0         |    |     |
|   |    |    | 5                |                                |                |            |           |           |             |              |           |    |     |
|   |    |    | 6                |                                |                |            |           |           |             |              |           |    |     |
|   |    |    | 7                |                                |                |            |           |           |             |              |           |    |     |
|   |    |    | 18               |                                |                |            |           |           |             |              |           |    |     |
|   |    | ۱Þ | 19               |                                |                |            |           |           |             |              |           |    |     |
|   |    |    | 10               | 1                              |                |            |           |           |             |              |           | 4  | (3) |
|   |    | 4  | -                |                                |                |            |           |           |             |              | +         |    |     |
|   |    | H  |                  |                                |                |            |           |           |             |              |           |    |     |
|   |    | Fe | or Help          | ), choose                      | a comman       | d from the | e Help Me | nu        |             | 03:21 PM     | 1 N       | UM |     |

(1) デバイス設定画面

チャンネルごとにデバイス名・コメントなどを設定します。

(2)通信設定(Communication Setting)

SETUP をクリックすると、現チャンネルの通信設定が行えます。 Pリンク局番号の設定、自局番号の設定、自局アクセス領域の設定があります。

(3)ポールレコード(Poll Recod Edit)

PLCごとにどのメモリ・I/Oのどの番地をポーリングするかの設定と追加、変更などの 編集ができます。

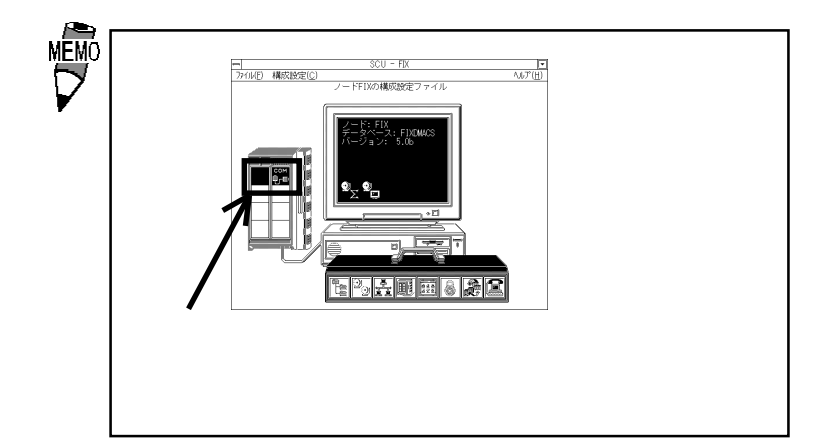

#### (1) デバイス設定画面

| Device Name: |  |  |  |
|--------------|--|--|--|
| PLKO         |  |  |  |
| Description: |  |  |  |
|              |  |  |  |

#### デバイス設定画面の詳細について以下に示します。

| • Device Name | <br>Pリンクに接続される自局のユニークネームです。こ         |
|---------------|--------------------------------------|
|               | の 文字列はWindows ディレクトリの VRIOW. INI ファイ |
|               | ルに設定されているテバイス定義キーワードが表示さ             |
|               | れるだけで、設定は行えません。                      |
| • Description | <br>コメントを記述します。( 最大 40 文字 )          |

#### (2)通信設定

| Channel 1 Communication Settings |                           |      |         |         |         |              |       |            |   |              |            |      |       |     |    |
|----------------------------------|---------------------------|------|---------|---------|---------|--------------|-------|------------|---|--------------|------------|------|-------|-----|----|
| P-L                              | P-Link Node               |      |         |         |         |              |       |            |   |              |            |      |       |     |    |
| 0                                | 1                         | 2    | 3       | 4       | 5       | 6            | 7     | 8          | 9 | 10           | 11         | 12   | 13    | 14  | 15 |
| ۲                                | ۲                         | ۲    | $\circ$ | $\circ$ | $\circ$ | 0            | 0     | $\circ$    | 0 | $\circ$      | ۲          | ۲    | ۲     | ۲   | ۲  |
| La                               | Local Node Error Handling |      |         |         |         |              |       |            |   |              |            |      |       |     |    |
|                                  |                           | Loca | al No   | de:     |         |              |       | <u>.</u> . |   | <u> </u> Вер | ly Ti      | meou | ıt: 1 | .0  |    |
| La                               | cal                       |      | Blo     | CK NI   | umbe    | er –         | Block | ( Siz      | e |              |            |      |       |     |    |
|                                  |                           | /L:  | 0       |         | ×       | 32           | 1     |            |   | Dela         | 4U'        |      | 1     | 0 0 |    |
|                                  | W:                        | 21:  | 0       |         | x       | 32           | 2     |            |   | <u> </u>     | <b>.</b> . |      |       | 0.0 |    |
|                                  | W:                        | 22:  | 0       |         | ×       | 32           | 3     |            |   | <b>D</b> _1  |            |      | 2     |     |    |
|                                  | w:                        | 23:  | 0       |         | ×       | 32           | 4     |            |   | нец          | ies :      |      | J     | i   |    |
|                                  |                           |      |         |         |         |              |       |            |   |              |            |      |       |     |    |
|                                  | ./                        | пк   | 1       |         |         | 1            | ance  |            |   | Γ            | 0          | Halp | 1     |     |    |
|                                  |                           | 011  |         |         |         | <b>6</b> • • |       |            |   |              | - <b>5</b> | neip |       |     |    |

通信設定画面の詳細について以下に示します。

| • P-Link Node   | P リンクに接続している局の局番号を設定します。                |
|-----------------|-----------------------------------------|
| ·Local Node     | 自局のP-link領域を設定します。局番号は何も表示し             |
|                 | ません。WL ~ W23のBlock Number、Block Sizeは自己 |
|                 | 領域として設定します。                             |
| •Error Handling | Reply Timeout (再送待ち時間)とDelay (Wait時間)   |
|                 | Retries(再送回数)をそれぞれ設定します。                |

#### (3)ポールレコード (Poll Record Edit)

|                                           | Poll Record Edit            |                       |
|-------------------------------------------|-----------------------------|-----------------------|
| I/O Address<br>Start Address:<br>WL:0     | End Address:<br>WL:0        | Length:<br>1          |
| Block Configura<br>Data Type:<br>Unsigned | tion<br>Poll Time:<br>★ 1.0 | Access Time:<br>300.0 |
| Exception<br>Exception Type<br>Disabled   | : Dead Band:<br>Dead Band:  |                       |
| 🖌 ок                                      | Cancel                      | 2 Help                |

ポールレコード設定画面の詳細について以下に示します。

・Start Address ......I/0アドレスの使いたい範囲の先頭を設定します。

・End Address ...... I/O アドレスの使いたい範囲の終了を設定します。

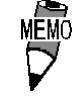

Start Address と End Address はメモリタイプ+アドレスで入力しますが、そのさいの区切り文字は、「SP」「,」「.」「:」「;」「\_」「-」「/」「¥」が使えます。ただし表示は「:」に統一されます。Start Addressを基準にして、End Address と Length は、どちらかが入力されたときに自動算出されます。

| • Length   | "Start Address"から"   | End Address"までの範囲のデー |
|------------|----------------------|----------------------|
|            | タ長を設定します。            |                      |
| •Data Type | Unsigned/Signed/ASCI | I/Long/Slongのデータ形式から |
|            | 指定します。               |                      |
|            | < Unsigned/Signed >  | ワードタイプのメモリ( WL/      |
|            |                      | W21/W22/W23)にアナログブ   |
|            |                      | ロック(AI/AO/AR)でアクセス   |
|            |                      | できます。                |
|            | < ASCII >            | ワードタイプのメモリにテキ        |
|            |                      | ストブロック(TX)でアクセス      |
|            |                      | できます。                |
|            | < Long/Slong >       | ワードタイプのメモリ( WL/      |
|            |                      | W21/W22/W23)をロングデータ  |
|            |                      | として扱い、アナログブロッ        |
|            |                      | ク(AI/AO/AR)でアクセスでき   |
|            |                      | ます。                  |

| • Poll Time      | ポールレコードの更新までの時間を設定します。             |
|------------------|------------------------------------|
| • Access Time    | 指定されているポールレコードのポーリング周期を設           |
|                  | 定します。(0.0~ 86400 秒 < 24 時間 > )     |
| • Exception Type | エクセプション処理の形式を指定します。(ASCII/         |
|                  | Digital/Analog)                    |
| • Dead Band      | "Exception Type"が"Analog"の時のみ有効です。 |
|                  | データが前回の値からこのDead Band で指定した値       |
|                  | 以上の変化があった場合にデータを通知します。             |

#### 設定例

チャンネル、デバイス、ポールレコードの設定例を示します。

(2).デバイス(Device)の設定 Device Name ...... PLKO(表示のみ、設定は行えません) Description ..... PLC1 System Poll Record Data (任意のコメント内容)

#### 4-1

#### シグナルコンディション

サポートするシグナルコンディションは以下のとおりです。

| 種類   | 機能                             | 範囲外<br>アラーム |
|------|--------------------------------|-------------|
| NONE | スケーリングをしません。                   | なし          |
| LIN  | EGU設定値にスケーリングします。              | なし          |
| 3BCD | 3桁2進化10進数に変換します。               | あり          |
| 4BCD | 4桁2進化10進数に変換します。               | あり          |
| 8BCD | 8桁2進化10進数に変換します。               | あり          |
| 8BN  | 8ビットバイナリデータをEGU設定値にスケーリングします。  | なし          |
| 8AL  | 8ビットバイナリデータをEGU設定値にスケーリングします。  | あり          |
| 12BN | 12ビットバイナリデータをEGU設定値にスケーリングします。 | なし          |
| 12AL | 12ビットバイナリデータをEGU設定値にスケーリングします。 | あり          |
| 15BN | 15ビットバイナリデータをEGU設定値にスケーリングします。 | なし          |
| 15AL | 15ビットバイナリデータをEGU設定値にスケーリングします。 | あり          |
| SQ12 | 12ビットデータを平方根データに変換します。         | あり          |
| SQ15 | 15ビットデータを平方根データに変換します。         | あり          |

上記のシグナルコンディションで主に3つのシグナルコンディション"NONE","LIN","3BCD" の変換例について以下に説明します。

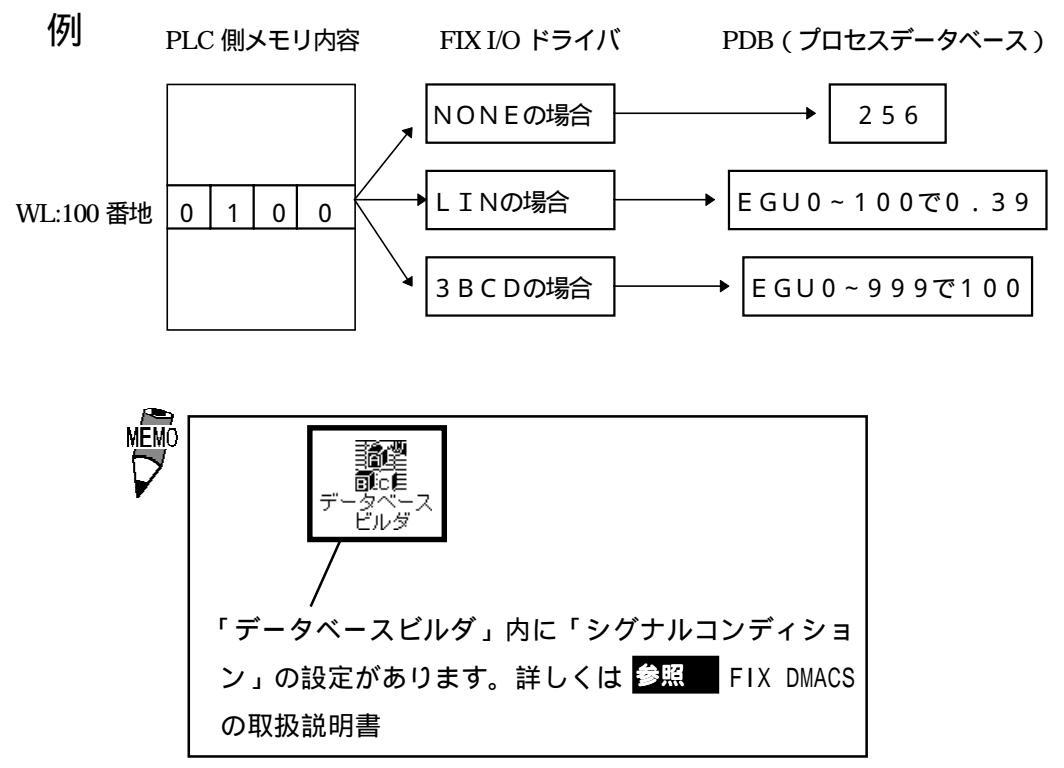

### 4-2 Pリンクステータス監視処理

STAのメモリタイプでPoll Recordを登録することによりPリンクのステータスを監視することができます。以下にその仕様について記述します。

| 機能           | サポート内容                 | 備考                                                                                                    |
|--------------|------------------------|----------------------------------------------------------------------------------------------------|
| Poll Time    | 0~86400<br>またはDisable  | 設定された周期で、Pリンクステータスの監視を<br>行います。                                                                                           |
| Access Time  | 0~172800<br>またはDisable | 設定された時間SAC、Viewからのアクセスがない<br>場合、Pリンクステータス監視を停止します。                                                                        |
| データタイプ       | Unsignedのみ             |                                                                                                    |
| Maxデータ長      | 1ワードのみ                 | ]                                                                                                    |
| Exceptionタイプ | サポートしません               |                                                                                                    |
| タグ種類         | AI,DI,AR,DRのみ          | レジスタブロックについては出力制御できませ<br>ん。                                                                                               |
| アラームヒストリ     | メッセージ表示                | ステータスの状態変化に伴い、ステータスコー<br>ドをデバイス名とともにメッセージを表示しま<br>す。Poll Recordの登録が行われていなければ<br>メッセージ表示も行いません。<br>例:"PLK0ステータスコード OxXXXX" |

### 4-3 Pリンク Link 接続状況監視処理

NSTのメモリタイプで Poll Record を登録することにより P リンクの Link 接続状況を監視する ことができます。以下にその仕様について記述します。

| 機能           | サポート内容                 | 備考                                                                                                    |
|--------------|------------------------|----------------------------------------------------------------------------------------------------|
| Poll Time    | 0~86400<br>またはDisable  | 設定された周期で、PリンクLink接続状況の監視<br>を行います。                                                                                                    |
| Access Time  | 0~172800<br>またはDisable | 設定された時間SAC、Viewからのアクセスがない<br>場合、PリンクLink接続状況監視を停止します。                                                                                        |
| データタイプ       | Unsignedのみ             |                                                                                                    |
| Maxデータ長      | 1ワードのみ                 |                                                                                                    |
| Exceptionタイプ | サポートしません               |                                                                                                    |
| サポートタグ       | AI,DI,AR,DRのみ          | レジスタブロックについては出力制御できませ<br>ん。                                                                                                    |
| アラームヒストリ     | メッセージ表示                | Link接続状況が設定した接続情報と比較して変化した場合に接続状況をデバイス名とともに<br>メッセージ表示します。Poll Recordの登録が行われていなければメッセージも表示しません。<br>例:"PLKO Link station information: 0xXXXX" |

## 5 異常処理

異常が発生したときは、FIXのアラームヒストリに出力します。

(1). 通信異常

通信タイムアウトや局番号異常などの情報を出力します。

(2). データ収集周期異常

設定された時間内にデータを収集できなかった場合、警告を出力します。

- (3) P リンク領域書込み異常 自己のPリンク領域以外の領域に書込み処理を行った場合はエラーメッセージをアラー ムヒストリに出力します。
- (4) P リンクステータス表示

STAのメモリタイプをPoll Record に登録しておくとステータスの状態変化に伴いス テータスコードをデバイス名とともにメッセージ出力します。

## 5-1 トラブルシューティング

- (Q1).インストールしたが、動作しない
  - (A1). 以下の項目をご確認ください。
    - < P リンクカードは正しく装着されていますか? >
      - Pリンクカードに付属されている自己診断プログラムを起動してください。1/0ア ドレス、割り込みの値が、ほかの拡張カードと重なっていないか確認してくださ い。自己診断プログラムのループバックテストで回線に問題がないか確認してく ださい。

< P リンクのドライバは正しくインストールされていますか? >

- Pリンクドライバに付属している WPLKTB プログラムまたは WPLKTC プログラムを使用して Pリンクカードと通信が行えるか確認してください。
- < P リンクドライバの更新は行いましたか? >

"使用上の注意"に従ってPリンクドライバの更新を行ってください。

< FIX I/0ドライバ(FJP)のDID ProgramでP-Link Node、Local Block Number、 Local Block Sizeは正しく設定していますか? >

P-Link NodeはPリンクに接続されているPLCのPリンク局番号を設定してください。 Local Block Number/Block SizeはPリンク内で自局に割り当てられた領域を設定 してください。

- (Q2). Poll Recordの内容を変更するとエラーになる
   (A2). 一度そのPoll Recordのlengthを0にしてください。Start Address、End Addressが"----Undefine----"になります。この状態から変更を行ってください。
- (Q3). Poll Record を削除する方法がわからない

(A 3). 削除したい Poll Record の length を 0 にしてください。Start Address、End Address が "---Undefine---" になります。この状態で "OK" ボタンをクリックしてくだ さい。削除されます。